# راهنمای ثبت نام غیرحضوری پذیرفته شدگان دکتری

# ورودی ۱۳۹۹

#### الف-ورود به نرمافزار

نکته ۱: استفاده از این نرم افزار با مرور گرهای زیر پیشنهاد می *شو*د:

- Internet Explorer نسخه ۹ و بالاتر
  - Google Chrome -

نکته۲: اطلاعیههای موجود در صفحه ورود به نرمافزار و اطلاعیههای داخل نرمافزار را مطالعه کنید.

۱ – روش اول: مراجعه به وبگاه دانشگاه به آدرس <u>https://www.isu.ac.ir</u> و انتخاب «سامانه گلستان».

https://edu.isu.ac.ir روش دوم: مراجعه مستقیم به آدرس اینترنتی https://edu.isu.ac.ir

- ۳– کلیک بر روی گزینه «ورود به سیستم».
- ٤- در صورت مشاهده صفحه خطای شکل روبرو، گزینهی

Continue to this website را انتخاب كنيد.

| Certific | ate Error: Navigation Blocked - Windows Internet Explorer                      |
|----------|--------------------------------------------------------------------------------|
| 8        | There is a problem with this website's secu                                    |
| 0        | The security certificate presented by this website was authority.              |
|          | The security certificate presented by this website was                         |
|          | Security certificate problems may indicate an attempt t<br>send to the server. |
|          | We recommend that you close this webpage and                                   |
|          | Ø Click here to close this webpage.                                            |
|          | Secontinue to this website (not recommended).                                  |
|          | More information                                                               |

٥ – شناسه کاربری و گذرواژه برای ورود به نرم افزار:

شناسه کاربری: شماره داوطلبی+۹۹۱ isu

**گذرواژه:** . . . . کد ملی ۱۰ رقمی (با احتساب صفرهای ابتدای کد ملی و بدون خط فاصله)

به عنوان مثال اگر شماره داوطلبی آزمون سراسری، عدد ۲۲۲۲۲۲ باشد، شناسه کاربری به صورت زیر است:

#### isuqqıtttttt

نکته مهم: این شناسه و گذرواژه فقط برای مرحله تکمیل پذیرش غیر حضوری در دانشگاه امام صادق (ع) اعتبار داشته و پس

از تکمیل مراحل پذیرش و تایید اطلاعات توسط اداره امور آموزشی، به روش زیر وارد نرم افزار خواهیدشد:

شناسه کاربری: شماره دانشجویی

گذرواژه: کد ملی (۱۰ رقمی)

بنابراین در مرحلهای که شماره دانشجویی به شما نمایش داده می شود، شماره دانشجویی خود را یادداشت کنید.

### ب-انجام مراحل پذیرش

۱ – پس از ورود به نرم افزار از منوی «آموزش>> دانشجو >> پذیرش غیرحضوری»، گزینه «پذیرش غیرحضـوری دانشـجویان

|     |                                                                                                    | <mark>پیغامهای داخ</mark> ل سامانه     | جدیدالورود» را انتخاب کنید.                                             |
|-----|----------------------------------------------------------------------------------------------------|----------------------------------------|-------------------------------------------------------------------------|
|     |                                                                                                    | را مطالعه نمایید.                      |                                                                         |
|     |                                                                                                    |                                        | اموزی میشم                                                              |
| I   | قابل توجه دانشجویان ورودی سال تحصیلی ۹۵–۹۴                                                                                                    | يد                                     | دانشجو المن مفررى > المن المفرر مفررى > المفرر مفررى دانشجويان جديدالور |
|     | - <mark>شماره دانشمویی،</mark> دانشمویی از تکمیل مراحل پذیرش و اختصاص شماره دانشمویی، قادر<br>۱- استاده از آساسه کاربری: شماره پرونده ۹۵ هایا، جیت دسترسی به نرم افزار شم باشد و<br>بد با شناسه کاربری: شماره دانشجویی و گذرواژه: که حلی، وارد نرم افزار شود. بنابراین <b>اولین</b><br>ادام، به خاطر سپردن شماره دانشجویی باید باشد. | ۰ ــــــــــــــــــــــــــــــــــــ |                                                                         |
|     | - دانشچو باید با مراجعه به دفاتر پستی نسبت به درخواست تاییدیه ارزش تحصیلی اقدام<br>وده و شماره رسید آثرا در مرحله مریوظه درج نماید.                                                                                                    | ¥<br>ظ                                 |                                                                         |
|     | ن مرحله اجباری نبوده و پس از ورود به دانشگاه نیز در مهلت اعلام شده توسط اداره خدمات<br>وزشی باید انجام پذیرد                                                                                                    | <br>aT                                 |                                                                         |
|     | - بعضا مشاهده می شود که دانشجویان اطلاعات اصلی خود مانند <b>محل و تاریخ تولد</b> را<br>میل ننموده اند. لطفا حتما اطلاعات اصلی را وارد نمایید.                                                                                                    | ۲<br>ک                                 |                                                                         |
| - 1 |                                                                                                    |                                        |                                                                         |

۲ – در صفحه جدید، مراحل پذیرش به تفکیک مشاهده می شود. هر مورد را به ترتیب تکمیل کنید.

|                          |                                                                                                    | × سنوی کاربر پذیرش غیر شماره د                                                                           |                                    |                    |
|--------------------------|----------------------------------------------------------------------------------------------------|----------------------------------------------------------------------------------------------------|------------------------------------|--------------------|
|                          | (ع) المالية (ع) المالية (ع) (ع) المالية (ع) المالية (ع) المالية (ع) المالية (ع) المالية (ع) المالية (ع) المالية (ع) المالية (ع) المالية (ع) المالية (ع) المالية (ع) المالية (ع) المالية (ع) المالية (ع) المالية (ع) المالية (ع) المالية (ع) المالية (ع) (ع) (ع) (ع) (ع) (ع) (ع) (ع) (ع) (ع) | نام [<br>ام پذر ایراهیم دانشکاده اسوسی<br>م ورود ۲۴۱۵ گروه آموزش اسوسی<br>کنکور (شته تحصیلی دانشگاه امام | تر.<br>شماره داوطلب در             | از این قسمت، شماره |
|                          | راهتمای چاپ                                                                                                    | تتیمه بررسی مدارک آموزش                                                                                  | مراحل پذیرش ن                      | دانشجویی خود را    |
| راهتما                   | وضعيت                                                                                                    | مرهنه                                                                                                    | رديف عمليات                        |                    |
| <u>راهتما</u>            |                                                                                                    | تغيين وضغيت نظام وظيفه<br>تاريديه تحميا                                                                  | <u>(1884)</u>                      | بادداشت نماييد.    |
| راهتما                   | تاپید دانشجو : عدم تاپید                                                                                                    | تیبیه تصطیعی<br>اطلاعات دانشجو – قسمت اول                                                                | ۲ <u>انتخاب</u>                    | **** **            |
| راهتما                   | تاييد دانشجو : عدم تاييد                                                                                                    | اطلاعات دانشجو – قسمت دوم                                                                                | ۴ انتخاب                           |                    |
| راهتما                   |                                                                                                    | اطلاعات ایثارگری                                                                                         | ۵ <u>انتخاب</u>                    |                    |
| راهتما                   |                                                                                                    | اطلاعات دانشجویان استعداد درخشان                                                                         | ۶ <u>انتخاب</u>                    |                    |
| <u>راهتما</u><br>باهتبا  |                                                                                                    | ارسال فایل مدارک<br>اتراب ذیرهٔ افراد مذربه از ماریف به فام اترکارا ادانهٔ م                             | V <u>(222)</u>                     |                    |
| ر <u>استعا</u><br>راهتما |                                                                                                    | الکام پدیرس غیرکشوری و چپ فرم مسکمات تامل دانسیو<br>چاپ گواهی پذیرش غیر مضوری دانشجو                     | ۸ <u>انتخات</u><br>۹ <u>انتخات</u> |                    |

- ۳- اطلاعات هر قسمت را به دقت تکمیل نمایید.
- ٤- حجم فایل مدارک نباید از ۲۵۰ کیلوبایت بیشتر باشد.
- ٥- پس از تکمیل مراحل، لازم است گزینه «اتمام پذیرش ..» انتخاب شود.
- ٦- می توانید نسخه چاپی اطلاعات وارد شده را به صورت pdf و یا چاپ شده در نزد خود نگهداری نمایید.
- ٧- پس از تایید اطلاعات دانشجو، توسط اداره امور آموزشی، شناسه کاربری به شماره دانشجویی تغییر می یابد. (گذرواژه همان
   کد ملی)
  - ۸– مرحله «چاپ گواهی پذیرش غیرحضوری دانشجو» لزومی نداشته و از دسترس خارج است.

#### ج - مرحله اطلاعات دانشجو:

- ۱ بارگذاری عکس پرسنلی به صورت واضح ضروری بوده و در صورت عدم بارگذاری، امکان تکمیل سایر مراحل میسر نمی
   باشد.
  - ۲ جهت تکمیل نام شهر محل تولد، صدور شناسنامه و ... مطابق شکل زیر اقدام نمایید.

| ر منوی کاربر [ x تکنیل و تایید اطلاعات شخصی<br>) تکمیل و تایید اطلاعات شخصی<br>شعاره دانشجو [] شعاره داوطلب [] شعاره داوطلب []                                                                                                    |                                                                                                    |
|----------------------------------------------------------------------------------------------------|----------------------------------------------------------------------------------------------------|
| خصات تحصیلی<br>نام<br>نام هانوادگی<br>نام پدر<br>نام انگلیسی<br>نام انگلیسی<br>نام انگلیسی<br>تاریخ تولد ۲۰/۸۰/۲۷۲۱<br>تاریخ تولد آرد/۱۰/۲۷۲۱<br>شیر محل تولد [یرای]<br>شیر محل تولد [یرای]<br>شیر محل تولد [یرای]<br>سیری<br>که شهر ۲۷۱۶۰ | <u>▲</u><br>                                                                                              |
|                                                                                                    | ابتدا نام شهر را در قسمت مربوطه وارد<br>نموده تا کد شهر نمایش داده شود،<br>سپس بر روی کد شهر کلیک نمایید. |

## د -استعلام سوابق تحصيلي:

| راهتما                                                                                                    |                  | Ę                                               | وضعي             |                      | 4                                                                     | مرحل                                                 | عمليات                         | رديف     |
|----------------------------------------------------------------------------------------------------|------------------|-------------------------------------------------|------------------|----------------------|-----------------------------------------------------------------------|------------------------------------------------------|--------------------------------|----------|
| راهتما                                                                                                    |                  |                                                 | ناييد            | تاييد دانشجو : عدم ت |                                                                       | طلاعات دانشجو – قسمت اول                             | ن <u>تخات</u> اد               | 1 1      |
| راهتما                                                                                                    |                  |                                                 | ناييد            | تاييد دانشجو : عدم ت |                                                                       | طلاعات دانشجو – قسمت دوم                             | نتفات اه                       | ۲        |
| راهتما                                                                                                    |                  |                                                 |                  |                      |                                                                       | ستعلام سوابق تحصيلى دانشجو                           | نتغاب اه                       | ٦ (      |
| راهنما                                                                                                    |                  |                                                 |                  |                      | شجو                                                                   | بت اطلاعات تحصيلات قبلى دان                          |                                | ۴        |
| راهتما                                                                                                    |                  |                                                 |                  |                      |                                                                       | للاعات ایثارگری                                      | نتفاد اه                       | <u>1</u> |
| راهتما                                                                                                    |                  |                                                 |                  |                      |                                                                       | باپ فرم(های) اخذ تعهد                                | <u>نتفاں</u> چ                 | 9        |
| راهتما                                                                                                    |                  |                                                 |                  |                      |                                                                       | سال فایل مدارک                                       | <u>نتغاب</u>                   | Y        |
|                                                                                                    |                  | رده جستمر)<br>دانشچو ] ()<br>که طب () استفاد ها |                  |                      |                                                                       | <ul> <li>محدوده م<br/>شماره دانت<br/>کد م</li> </ul> |                                |          |
| میلی اشغام با استفاده از کد ملی و یا کد دانشنا سجام می شی<br>نیری استعلام روی آدرس روربرو کلیک نمایید<br>استعلام سوایق تحصیلی. |                  |                                                 |                  |                      | یا ۔<br>یابقہ تحصیلی اشخاص با استفاد<br>نت کد پیگیری استعلام روی آدرس | سوابق تحصر<br>استعلام س<br>رای دریاه                 |                                |          |
|                                                                                                    |                  |                                                 |                  |                      | <u>سوابق تحصيل</u> ى.                                                 | یری [استعلام                                         | کد پیگ                         | ٢        |
|                                                                                                    | نشجو کد دانشجویی | ىجو وضعيت دا                                    | مقطع تحصیلی دانش | رشته                 | <u>سوایق تحصیلی</u> .<br>دانشکده                                      | یری استعلام                                          | کد پیگ<br>ستعلام<br>شاهده ردیف | 7        |

با مراجعه به آدرس اینترنتی مشخص شده در تصویر، وارد صفحه استعلام سوابق تحصیلی وزارت علوم می شوید. اطلاعات در خواستی را وارد نموده و کد رهگیری دریافت شده، را در قسمت مشخص شده در سامانه گلستان وارد و سپس گزینه «استعلام سوابق تحصیلی» را کلیک نمایید.

#### هـ-دريافت فرمهاي تعهد:

جهت دریافت فرم های تعهد الف و ب، مطابق شکل زیر اقدام کرده و فرمهای مربوطه را چاپ و پس از امضاء، تصویر فرم امضاء شده را در قسمت «ارسال فایل مدارک» بارگذاری نمایید.

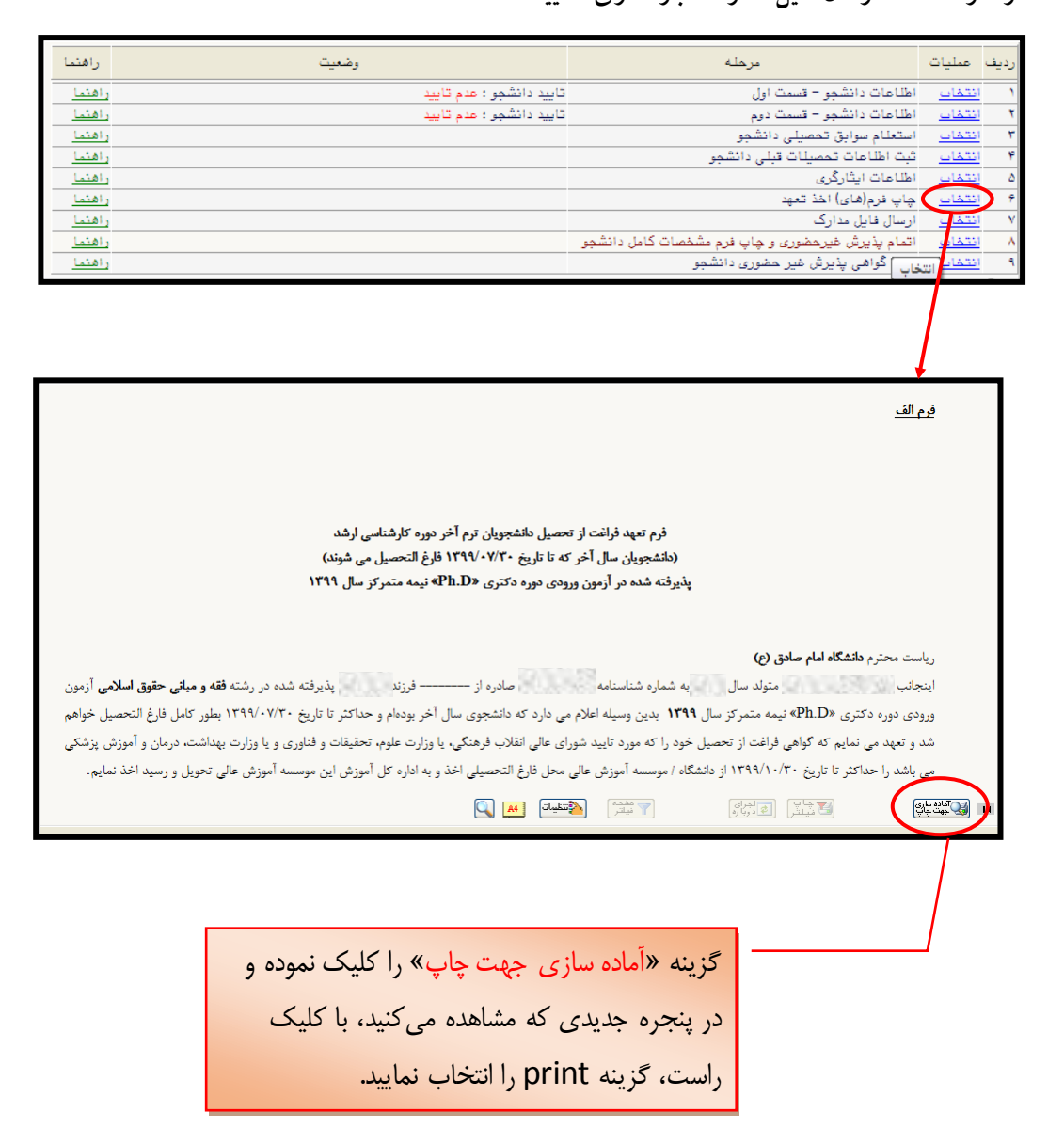

## ج -اشكالات احتمالي:

۱- در صورت مشاهده پیغام خطای «بیش از تعداد مجاز نمی توانید از این امکان استفاده کنید.»، لازم است از نرم افزار خارج شده و

هنگام ورود دوباره، گزینه «تنظیمات» را کلیک و سپس گزینه «غیرفعال کردن صفحات دیگر» را انتخـاب و مجـدد وارد نـرم افـزار شوید.

| دانشگاه امام صادق علیه السلام<br>سیستم جامع دانشگاهی گلستان |                                                               |
|-------------------------------------------------------------|---------------------------------------------------------------|
| شناسه کاربری:<br>گذرواژه:                                   |                                                               |
| (2)) 🖗                                                      | <b>↓</b>                                                      |
|                                                             | تنظیمات   متقاضی شرکت در آزمون<br>آی غیر فعال کردن صفحات دیگر |

۲ – در برخی موارد مشاهده می شود که کاربرانی که از windows 10 استفاده می نمایند به دلیل شباهت آیکون مرور گر

Microsoft Edge 🔁 یکون اینترنت اکسپلورر ... 🔁 ار اشتباه شده و هنگام کار با نرم افزار، با مشکل مواجه مــی

شوند.

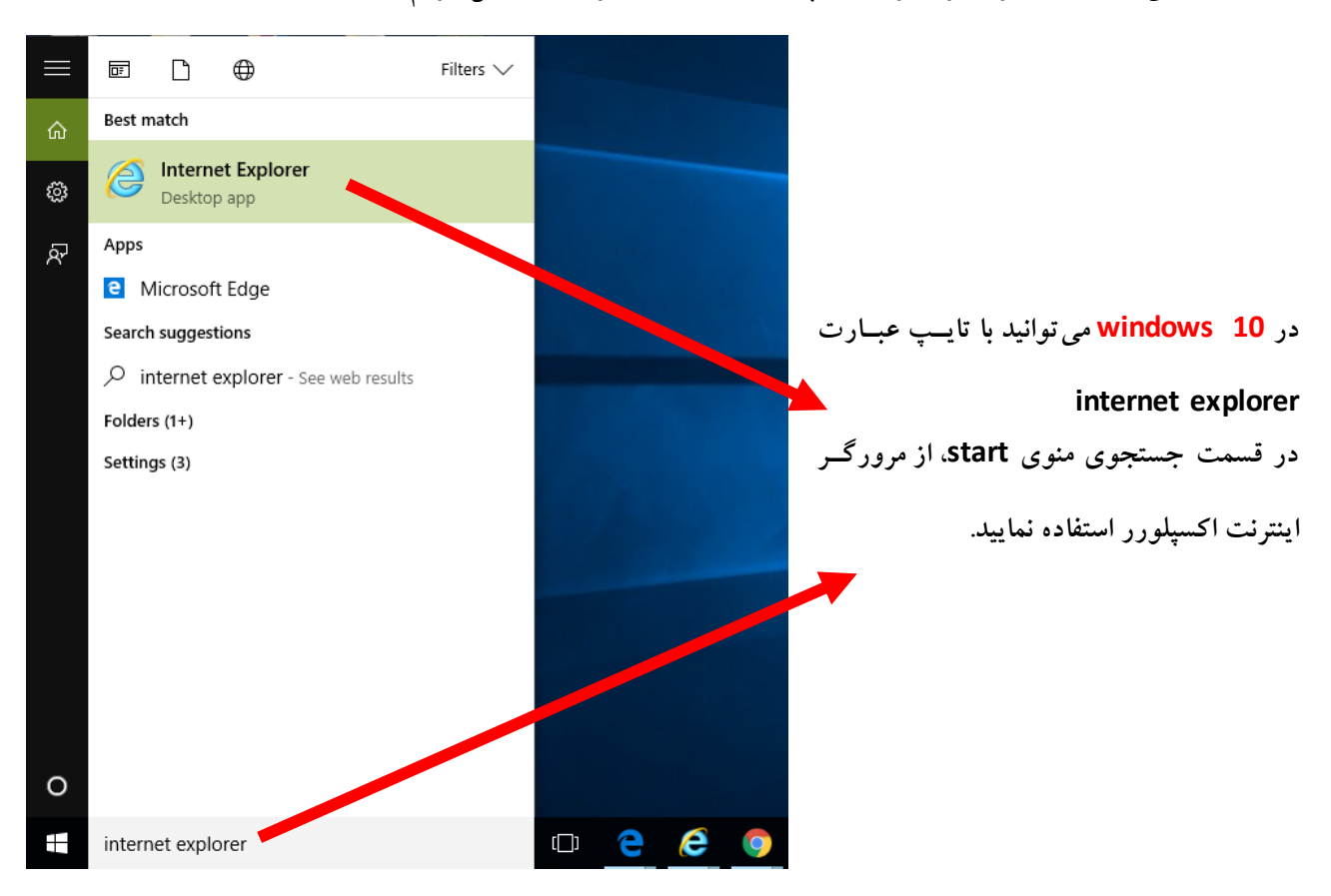

مجدد تاکید می شود تنها از مرورگر اینترنت اکسپلور (نسخه ۹ و بالاتر) و یا گوگل کروم استفاده نمایید.